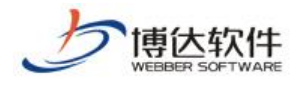

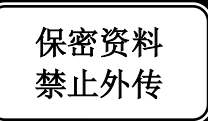

# 用户手册

## --网站管理之我的桌面

西安博达软件股份有限公司

**西安博达软件股份有限公司** XI'AN WEBBER SOFTWARE CO., LTD.
地址: 中国・西安市高新区锦业路 125 号第 201 幢 13 层 01 号 邮编:710077 地址: 中国・西安市高新区锦业路 125 号第 201 幢 13 层 01 号 邮编:710077 电话:+86-29-81021800 传真:+86-29-81021820 网址:www.chinawebber.com

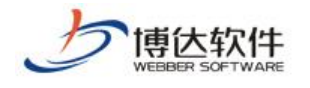

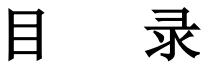

| 目录         | 2 |
|------------|---|
| 我的桌面       | 3 |
| 1.公告信息     | 3 |
| 1.1.今日统计   | 3 |
| 1.2.站群公告   | 4 |
| 1.3.服务信息   | 5 |
| 1.4.友情链接   | 5 |
| 1.5.版本信息   | 6 |
| 2.快捷方式     | 6 |
| 3.卡片信息     | 7 |
| 3.1.我的文章   | 8 |
| 3.1.1.常用栏目 | 8 |
| 3.1.2.我的文章 | 9 |
| 3.2.文章管理1  | 4 |
| 3.3.我的消息1  | 4 |
| 3.4.最新文章1  | 7 |
| 3.5.系统状态1  | 8 |
| 3.6.访问量统计1 | 9 |

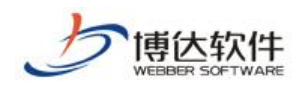

## 我的桌面

我的桌面是为了客户更方便快捷的维护信息,并且可以按照个人喜好设置桌面。用户登录网站后,则默认进入的页面如下图所示:

| 网站群 📷 📗               | i Diit 👻 | 吕吕 我的桌面 | 🕜 网站内容   | [] 网站建设 | 🗔 网站管理              |                                                                         |                            |        | 4 O O  | nepecaii 🕶 |
|-----------------------|----------|---------|----------|---------|---------------------|-------------------------------------------------------------------------|----------------------------|--------|--------|------------|
| •                     | 0        |         |          |         |                     | . ear                                                                   |                            |        |        |            |
| 今日访问                  |          | 常用      | 栏目       | + 添加文章  | 我的文章(0)             | ≡t ≫₹≶                                                                  | 文章管理                       |        | ≘‡ ≫更∳ | ø          |
| ★ 站群公告<br>警元公告        |          |         |          |         | 无文章演用:              |                                                                         | 特带核的文章 (0)<br>外未待处理的文章 (0) | 无文章谈料: |        |            |
| 服务电话: 400~605~1065    |          |         |          |         |                     |                                                                         |                            |        |        |            |
|                       |          |         |          |         |                     |                                                                         |                            |        |        |            |
| 8                     |          | 我的      | 消息       |         |                     | =: »₹\$                                                                 | 最新文章                       |        |        |            |
| 访问网站群学习网 关注情          | 专达服务     | 889     | 未处理消息(0) | 暂无消息。   | 可以设置接收消息类型          |                                                                         |                            |        |        |            |
|                       |          | 授解      | AQ. (0)  |         |                     |                                                                         |                            |        |        |            |
|                       |          |         |          |         |                     |                                                                         |                            |        |        |            |
|                       |          | 系统      | 状态       |         |                     | ≡‡                                                                      | 访问量统计                      |        | =‡     |            |
|                       |          |         | err      | 100     | 応用内存<br>25.0<br>100 | 系統自己的封闭<br>2018-06-08 09:00<br>系统运行封闭<br>4: 分钟<br>編盘可用公司<br>44.6 / 2005 |                            | 今年6月里  |        |            |
| ● 当解版本: VIO (内部版本 9.) |          |         |          |         |                     |                                                                         |                            |        |        |            |

我的桌面包括的模块:公告信息区、快捷方式区、卡片信息区。

## 1.公告信息

公告信息区主要是一些展示信息包括:今日统计、站群公告、服务信息、友情链接、版 本信息。

## 1.1.今日统计

今日统计展示当前用户今日访问和今日发文次数,统计信息如图 1.1-1 所示:

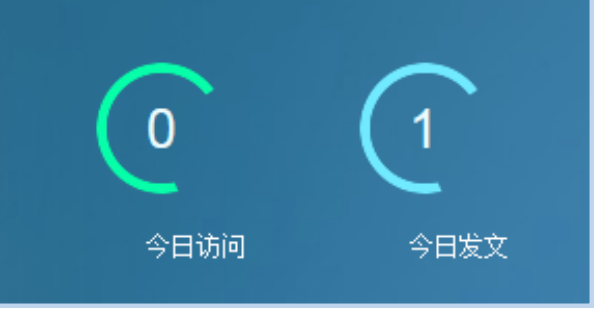

图 1.1-1

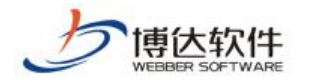

## 1.2.站群公告

站群公告展示信息如图 1.2-1 所示:

| ▮站群公告 |       |
|-------|-------|
| 站群公告3 | 10:27 |
| 站群公告2 | 10:04 |
| 站群公告1 | 10:04 |
|       |       |

图 1.2-1

点击公告标题可查看公告详情,如有附件,点击附件名称可进行下载,公告详情窗口页 面如图 1.2-2 所示:

| 站群公告                                                                                                    | × |
|----------------------------------------------------------------------------------------------------|---|
| 站群公告3                                                                                                    |   |
| 站群公告3-一注意站点安全<br>1. 公告信息在站点管理的个人真面模块显示<br>3. 注意发布的信息所有管理员都可以看到,敏感信息请勿在此发布<br>3. 注意发布的信息所有管理员都可以看到,敏感信息请勿在此发布<br>3. 注意发布的信息所有管理员都可以看到,敏感信息请勿在此发布<br>3. 注意发布的信息所有管理员都可以看到,敏感信息请勿在此发布<br>3. 注意发布的信息所有管理员都可以看到,敏感信息请勿在此发布<br>3. 注意发布的信息所有管理员都可以看到,敏感信息请勿在此发布 |   |
| 附件: wordtemplate.doc                                                                                                    |   |
|                                                                                                    |   |
|                                                                                                    |   |
| 关闭                                                                                                    |   |

图 1.2-2

站群公告处展示的信息可在"系统管理->站群管理->站群公告"页面进行维护,站群公告维护页面如图 1.2-3 所示:

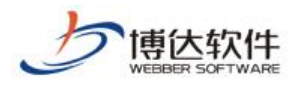

★保密资料,禁止外传

专业的网站群产品和解决方案提供商

| 网站群 🚥                                                                                                    | 📄 站群管理 | 🔝 用户组织 🛛 安全与运维 🕞 系统设置 🔛 环境与部署 🏼 纋 授权              | 与更新 |
|----------------------------------------------------------------------------------------------------|--------|---------------------------------------------------|-----|
| •≡                                                                                                    | 🔒 站群公告 | 公告信息                                              |     |
| ♂ 站点管理                                                                                                    |        | 添加 刪除   维护服务信息                                    |     |
|                                                                                                    |        | 上页 1 下页 共2条 每页 10 20 100 条 共1页 跳转                 |     |
| ── 站群统计                                                                                                    |        |                                                   |     |
|                                                                                                    |        | □ 站群公告2                                           |     |
| 武部      武部     武部 |        | □ 站群公告1                                           |     |
|                                                                                                    |        | <ul> <li> <b>说明</b> <ul> <li></li></ul></li></ul> |     |

图 1.2-3

## 1.3.服务信息

服务信息主要展示系统的服务电话和服务邮箱,系统默认有服务电话,如图 1.3-1 所示:

服务电话: 400-605-1065

图 1.3-1

服务信息可在"系统管理->站群管理->站群公告->维护服务信息"页面进行维护,维护服务信息页面如图 1.3-2 所示:

| 网站群 🚥 🗊 站群管理 🔝 🤅                      | 用户组织 ( 安全与运维 🕞 系统设置 📲 环境与部署                                                                     | 署 🎝 授权与更新     |
|---------------------------------------|-------------------------------------------------------------------------------------------------|---------------|
| ▲ 計算公告                                | 公告信息                                                                                            |               |
| < ☆ 站点管理                              | 添加 删除   维护服务信息                                                                                  |               |
| □                                     | 上页 1 下页 共2条 每页 10 20 100 条 共1页 跳转                                                               |               |
| ───────────────────────────────────── |                                                                                                 |               |
|                                       | □ 站群公告2                                                                                         | 服务信息    ×     |
| ✓ 站群公告                                | □ 站群公告1                                                                                         | 服务电话          |
|                                       | <b>说明:</b><br>1、公告信息在站点管理的个人桌面模块显示<br>2、可以维护手册,通知等信息给站点维护人员使用<br>3、注意发布的信息所有管理员都可以看到,敏感信息请勿在此发布 | 服务邮箱<br>保存 关闭 |

图 1.3-2

1.4.友情链接

友情链接如图 1.4-1 所示:

**西安博达软件股份有限公司** XI'AN WEBBER SOFTWARE CO., LTD.
地址: 中国・西安市高新区锦业路 125 号第 201 幢 13 层 01 号 邮编:710077 地址: 中国・西安市高新区锦业路 125 号第 201 幢 13 层 01 号 邮编:710077 电话:+86-29-81021800 传真:+86-29-81021820 网址:www.chinawebber.com

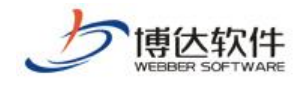

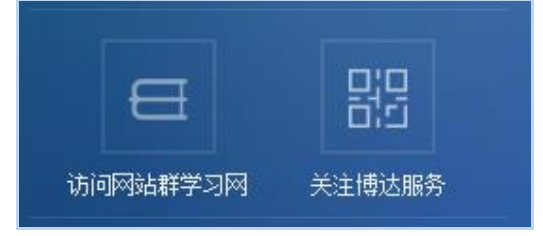

图 1.4-1

点击"访问网站群学习网"系统将跳转到相应网站,点击"关注博达服务"系统将弹出 "博达服务"微信公众号二维码图片。

#### 1.5.版本信息

版本信息展示系统当前版本号和内部版本号,版本信息如图 1.5-1 所示:

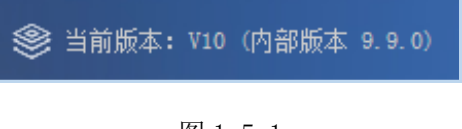

图 1.5-1

## 2.快捷方式

快捷方式区系统默认为空,点击右上角" 可选择要添加的内容,拖动已添加的内容可进行排序,快捷方式设置页面如图 2-1 所示:

| 快捷方式设置                                       |            |          | ×      |
|----------------------------------------------|------------|----------|--------|
| <ul> <li>已添加 ① 拖动可以排</li> <li>可添加</li> </ul> | 序          |          |        |
| C 文章管理                                       | 资料库管理      | 1 留言板    | ● 调查问卷 |
| ● 在线投稿                                       | ● 人才招聘     | 自定义表单    | ♀ 在线访谈 |
| (日本) 依申请公开                                   | 🔗 公众参与     | 1 政策解读   | ↔ 公开基  |
| ● 备份恢复                                       | 用户和权限      | 🕑 网站统计   | 😥 网站安全 |
| ● 文章采集                                       | ● 其他设置     | (二) 网站建设 | ● 访问网站 |
| 予約                                           | +<br>三维码预览 |          |        |

图 2-1

**西安博达软件股份有限公司** 地址: 中国・西安市高新区锦业路 125 号第 201 幢 13 层 01 号 邮编:710077 XI'AN WEBBER SOFTWARE CO., LTD. 电话:+86-29-81021800 传真:+86-29-81021820 网址:www.chinawebber.com

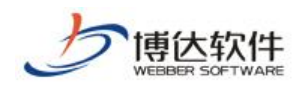

添加内容后,在我的桌面页点击该栏目即可直接跳转到相应的页面,添加后我的桌面快 捷方式区如图 2-2 所示:

 記 我的桌面
 ② 网站建设
 □ 网站置建
 ▲ ● ● ●
 ● ●
 ●
 ●
 ●
 ●
 ●
 ●
 ●
 ●
 ●
 ●
 ●
 ●
 ●
 ●
 ●
 ●
 ●
 ●
 ●
 ●
 ●
 ●
 ●
 ●
 ●
 ●
 ●
 ●
 ●
 ●
 ●
 ●
 ●
 ●
 ●
 ●
 ●
 ●
 ●
 ●
 ●
 ●
 ●
 ●
 ●
 ●
 ●
 ●
 ●
 ●
 ●
 ●
 ●
 ●
 ●
 ●
 ●
 ●
 ●
 ●
 ●
 ●
 ●
 ●
 ●
 ●
 ●
 ●
 ●
 ●
 ●
 ●
 ●
 ●
 ●
 ●
 ●
 ●
 ●
 ●
 ●
 ●
 ●
 ●
 ●
 ●
 ●
 ●
 ●
 ●
 ●
 ●
 ●
 ●
 ●
 ●
 ●
 ●
 ●
 ●
 ●
 ●
 ●
 ●
 ●
 ●
 ●
 ●
 ●
 ●
 ●
 ●
 ●

图 2-2

## 3.卡片信息

卡片信息区默认情况下展示所有卡片:我的文章、文章审核、我的消息、最新文章、系统状态、访问统计量,卡片信息区如图 3-1 所示:

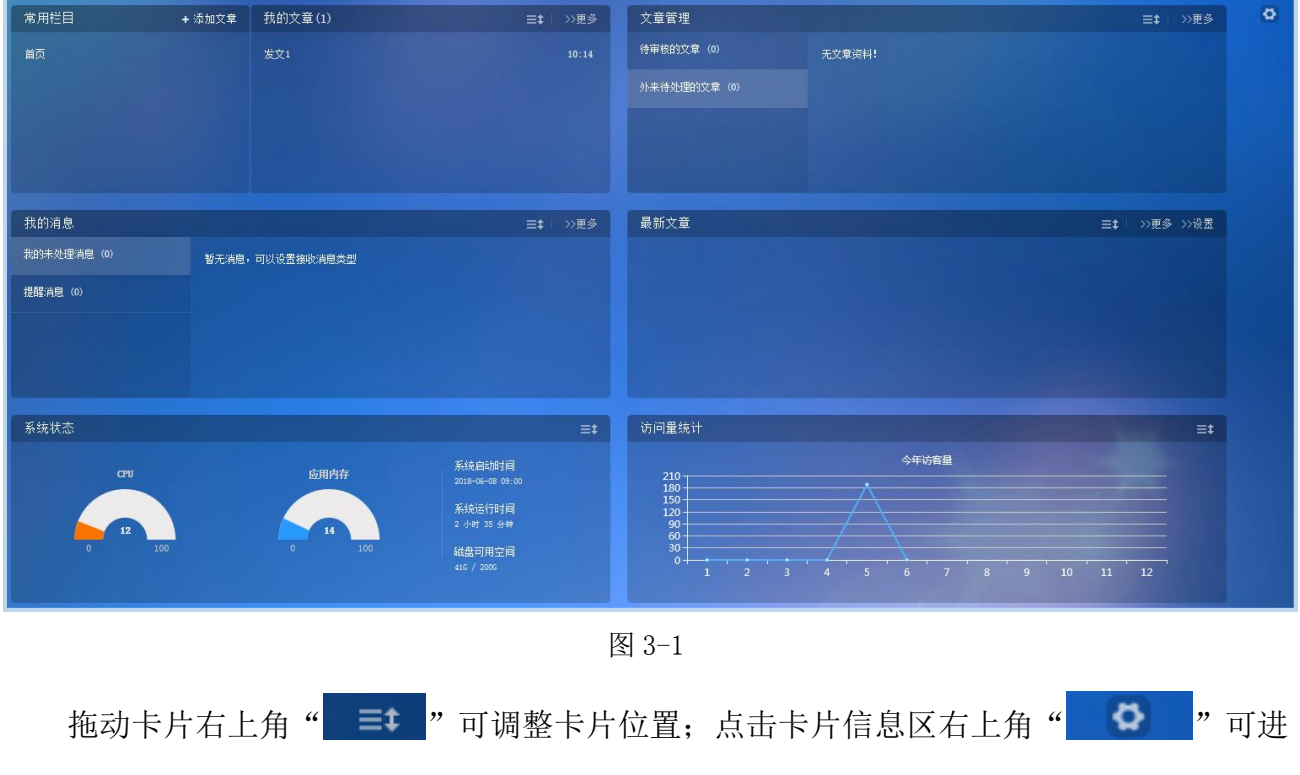

入选择卡片页面,选择卡片页面如图 3-2 所示:

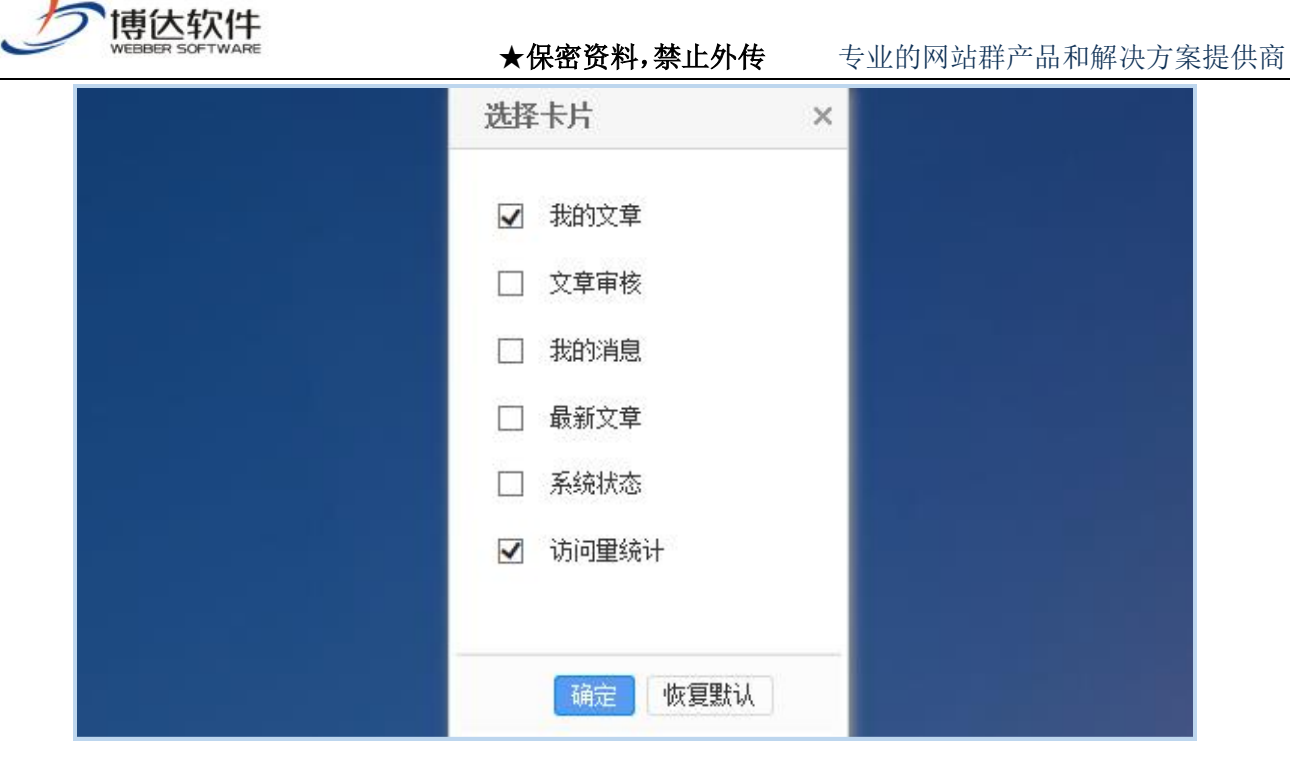

图 3-2

在选择卡片页面勾选所要展示的卡片点击" <sup>确定</sup>"即可添加,点击" 恢复默认"即 可恢复成系统默认选择的卡片。

#### 3.1.我的文章

我的文章卡片中包括常用栏目和我的文章,如图 3.1-1 所示:

| 常用栏目 | + 添加文章 | 我的文章 <b>(5</b> ) | ≡‡ | >>更多  |
|------|--------|------------------|----|-------|
| 翻页列表 |        | 发文5              |    | 13:15 |
| 首页   |        | 发文4              |    | 13:15 |
|      |        | 发文3              |    | 13:14 |
|      |        | 发文2              |    | 13:14 |
|      |        | 发文1              |    | 10:14 |
|      |        |                  |    |       |

图 3.1-1

#### 3.1.1.常用栏目

常用栏目中展示用户最新操作过的文章栏目,最多展示 5 个栏目,如图 3.1.1-1 所示:

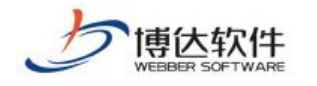

★**保密资料,禁止外传** 专业的网站群产品和解决方案提供商

| 我的文章(8)     |
|-------------|
| 添加文章 进入栏目 🖈 |
| 发文7         |
| 发文6         |
| 发文5         |
| 发文4         |
|             |
|             |

图 3.1.1-1

在常用栏目卡片中点击左上角"+添加文章"进入选择栏目页面,选择栏目后点击 确定 " "可进入新增文章编辑器;也可直接点击列表中文章栏目名称或者文章栏目后 "添加文章"进入新增文章编辑器。

点击文章栏目后"进入栏目"则直接跳转到文章管理该栏目的页面。点击" 🖈 "可以 锁定当前栏目,锁定后在常用栏目列表中此栏目不会被其他栏目覆盖。

#### 3.1.2.我的文章

我的文章展示当前用户添加的文章信息,左上角"我的文章(16)"括号内展示添加的文 章总数,列表则显示最新添加的5篇文章。如图3.1.2-1所示:

| 我的文章 (8) | ☰\$ >>更多 |
|----------|----------|
| 发文8      | 13:26    |
| 发文7      | 13:26    |
| 发文6      | 13:25    |
| 发文5      | 13:15    |
| 发文4      | 13:15    |
|          |          |

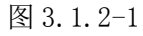

在我的文章卡片列表中点击文章标题可直接对文章进行编辑。

点击"》更多"可进入"我的文章"页面,我的文章中包括:需要我审核的文章、我审 核过的文章、添加新文章、添加新组图、我的文章列表、我的文章评论、外来待处理文章、

西安博达软件股份有限公司 地址:中国•西安市高新区锦业路 125 号第 201 幢 13 层 01 号 邮编:710077 XI'AN WEBBER SOFTWARE CO., 电话:+86-29-81021800 传真:+86-29-81021820 网址:www.chinawebber.com LTD.

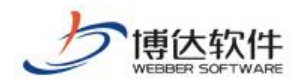

我的草稿项、我的撤稿箱。

(1) 需要我审核的信息

点击" 📝 需要我审核的文章 ",进入待审核文章页面,如图 3.1.2-2 所示:

| 网站群 🚥 🗏                            | 🖵 考试站点 🔻                                                                 | 吕H 我的桌面                                                  | 🖉 网站内容         | [] 网站3                           | 建设 🗔                 | 网站管理                                             | Ċ                        | ٢ | $\mathbf{\hat{C}}$      | 测试1 🔻                                                            |
|------------------------------------|--------------------------------------------------------------------------|----------------------------------------------------------|----------------|----------------------------------|----------------------|--------------------------------------------------|--------------------------|---|-------------------------|------------------------------------------------------------------|
| <ul> <li>我的文章</li> <li>一</li></ul> | 需要我审核的文<br>批置退回 返<br>上页 1 下<br>□<br>□ 审核33 (s<br>□ 审核22 (s<br>□ 审核11 (s) | 章 退审消息<br>回<br>快3条 每页 10 %<br>标题<br>uyucail)<br>uyucail) | 20   100 条 共1页 | 跳转<br>站点<br>考试站点<br>考试站点<br>考试站点 | 栏目<br>we<br>we<br>we | 文章审<br>当前阶段审核人【suy<br>当前阶段审核人【suy<br>当前阶段审核人【suy | 亥人<br>ucail 】<br>ucail 】 |   | 2018-<br>2018-<br>2018- | 查询<br>开始日期<br>06-08 14:08:26<br>06-08 14:08:10<br>06-08 14:07:58 |

图 3.1.2-2

勾选复选框" ✓",点击"<sup>批重退回</sup>"按钮即可批量退回,勾选的文章就处于"退回" 状态,需要用户修改再次提交审核。

点击文章标题即可进入文章审核页面,如图 3.1.2-3 所示:

| 网站群 🚥                                                                                                    |                                                          | 吕 我的桌面                      | 🕜 网站内容               | [ 网站建设 | 🗔 网站管理 | රා ල | 例试1 |
|----------------------------------------------------------------------------------------------------|----------------------------------------------------------|-----------------------------|----------------------|--------|--------|------|-----|
| <ul> <li>我的文章</li> <li>需要我审核的文章</li> <li>我审核过的文章</li> <li>法加新文章</li> <li>添加新组图</li> <li>我的文章列表</li> <li>我的文章评论</li> </ul> | 文章审核       通过     退回       文章标题:     軍       审核记录:     警 | 】 修改原文 】<br>第<br>核33<br>行无。 | 出预览 返回               |        |        |      |     |
| ■ 我的草稿箱<br>前 我的撒稿箱                                                                                                    | ΨТК/25/10•                                               |                             | し<br>GLISHI SITE NAI | R      |        |      |     |

图 3.1.2-3

填写审核意见,点击"通过"按钮即可通过,此文章就直接发布了。

填写审核意见,点击"<sup>退回</sup>"按钮即可退回,此文章就处于"退回"状态,需要用户 修改再次提交审核。

点击" 修改原文 "可以进入文章编辑器进行修改。

点击" 弹出预览 "可网页预览此文章。

(2) 我审核过的文章

**西安博达软件股份有限公司** 地址:中国・西安市高新区锦业路 125 号第 201 幢 13 层 01 号 邮编:710077 XI'AN WEBBER SOFTWARE CO., LTD. 电话:+86-29-81021800 传真:+86-29-81021820 网址:www.chinawebber.com

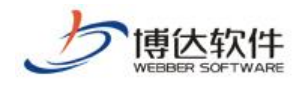

点击" 2 我审核过的文章 ",进入我审核过的文章页面,如图 3.1.2-4 所示。

| 网站群 🚥                                                                                            | 🖵 考试站点 🔻 🔡 我的桌面 📝 网                | 站内容 门 网站建设  | 🗔 网站管理                 | ¢ ©                       | • 🏠 📋 测试1 🗸      |
|--------------------------------------------------------------------------------------------------|------------------------------------|-------------|------------------------|---------------------------|------------------|
| <ul> <li>我的文章</li> <li>需要我审核的文章</li> <li>我审核过的文章</li> </ul>                                      | 我审核过的文章 上页 1 下页 共2条 每页 10 20 100 条 | . 共1页 跳转    |                        | [                         | 查询               |
| 🔜 添加新文章<br>🔜 添加新组图                                                                               | 标题                                 | 录入人 栏目      | 发布时间                   | 审核日期 状                    | 您 预览 操作          |
| →<br>→<br>→<br>お的文章列表<br>→<br>→<br>・<br>・<br>・<br>・<br>・<br>・<br>・<br>・<br>・<br>・<br>・<br>・<br>・ | 审核22                               | suyucail we | 2018-06-08<br>14:08:02 | 2018-06-08<br>14:22:30 发7 | 市 电脑 审核记录        |
| ☐ 我的文单计论 ⑦ 外来待处理文章                                                                               | 审核11                               | suyucail we | 2018-06-08<br>14:07:49 | 2018-06-08<br>14:22:15 发7 | 市 <u>电脑</u> 审核记录 |
| ▶ 我的草稿箱 前 我的撒稿箱                                                                                  |                                    |             |                        |                           |                  |

图 3.1.2-4

## 点击" 审核记录 ",可查看此文章的审核记录信息,如图 3.1.2-5 所示:

| 审核记录                |          |      | × |
|---------------------|----------|------|---|
| 时间                  | 审核人      | 意见   |   |
| 2018-06-08 14:22:30 | suyucai1 | 通过12 |   |
|                     |          | 关闭   |   |

图 3.1.2-5

(3) 添加新文章

点击" 🗟 添加新文章 ",进入选择栏目页面,选择栏目后点击" <sup>确定</sup>"可进入新增文 章编辑器。

(4) 添加新组图

点击" <a>

 添加新组图
 ",进入选择栏目页面,选择栏目后点击" 
 确定
 "可进入组图添

 加页面,如图 3.1.2-6 所示:

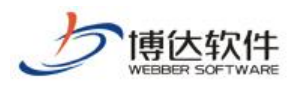

★保密资料,禁止外传

专业的网站群产品和解决方案提供商

| 网站群 🚥                                                                                                    | 🖵 考试站点 🔻                  | HH 我的桌面                        | 🕜 网站内容            | [] 网站建设     | 🛄 网站管理        | ¢       | ŝ      | $\mathbf{\hat{C}}$ | 测试1 👻 |
|----------------------------------------------------------------------------------------------------|---------------------------|--------------------------------|-------------------|-------------|---------------|---------|--------|--------------------|-------|
| <ul> <li>我的文章</li> <li>需要我审核的文章</li> <li>我审核过的文章</li> <li>添加新文章</li> <li>添加新文章</li> <li>添加新组图</li> </ul> | 我的文章列表<br>新增下一条  <br>基本内容 | 弹出预览   暫存<br>高级内容 组图           | 提交审核 軍<br>受递 访问控制 | 核记录   发布组   | <b>श्</b> र   |         |        |                    | ie    |
| <ul><li>我的文章列表</li><li>我的文章评论</li></ul>                                                                  | 组图标题                      |                                |                   |             |               | 야 Т     | BZ     | 【取消】*              |       |
| 小来待处理文章 我的草稿箱 我的草稿箱 新的款店箱                                                                                | 组图摘要                      |                                |                   |             |               | 0字      |        |                    |       |
|                                                                                                    | 预览图片                      | 可以从已添加的组图中选                    | 行选择               | ۲Å          | 人云文件库选择】 【取消】 | 1       |        |                    |       |
|                                                                                                    | 组图内容                      | 【 <mark>w</mark> 从Word/WPS文档导〉 | 】【⊒∭从ZIP文件§       | 导入】 【添加】 【向 | 前】【向后】下载导入    | word模板下 | 载导入zip | 莫板                 |       |
|                                                                                                    |                           |                                |                   |             |               |         |        |                    |       |

图 3.1.2-6

(5) 我的文章列表

点击" <sup>我的文章列表</sup>",进入我的文章列表页面,在该页面中可进行修改文章、添加文章、添加红章、添加组图、撤稿、预览、查看审核记录操作。如图 3.1.2-7 所示:

| 网站群 🚥                                                                                     | □ 考试站点 ▼                                                                                       | 3 网站内容 🛛 🗍 网站             | 建设 🗔 🕅 | 站管理                    | ¢ ©          | 😚 🛛 测试1 🛨 |
|-------------------------------------------------------------------------------------------|------------------------------------------------------------------------------------------------|---------------------------|--------|------------------------|--------------|-----------|
| <ul> <li>我的文章</li> <li>需要我审核的文章</li> <li>我审核过的文章</li> <li>添加新文章</li> <li>添加新组图</li> </ul> | 我的文章列表       +添加文章     添加组图     搬稿       复制       上页     1     2     下页     共16条     每页     10 | 粘贴至   返回<br> 20 100 条 共2页 | 转      |                        | 选择           | 站点: 全部 🔽  |
| → 我的文章列表                                                                                  | □ 标题                                                                                           | 站点                        | 栏目     | 发布时间▼                  | 状态 预览        | 操作        |
| 📄 戎的又草评论<br>🍃 外来待处理文章                                                                     | □ 审核33                                                                                         | 考试站点                      | we     | 2018-06-08<br>14:08:16 | 待审 电脑        | 审核记录 撤销   |
| ▶ 我的草稿箱 ★ 100 新草箱                                                                         | □ 审核22                                                                                         | 考试站点                      | we     | 2018-06-08<br>14:08:02 | 发布 电脑        | 审核记录      |
|                                                                                           | □ 审核11                                                                                         | 考试站点                      | we     | 2018-06-08<br>14:07:49 | 发布 <u>电脑</u> | 审核记录      |
|                                                                                           | □ 审核5                                                                                          | 考试站点                      | 翻页列表2  | 2018-06-08<br>14:05:38 | 待审 电脑        | 审核记录 撤销   |
|                                                                                           | □ 审核4                                                                                          | 考试站点                      | 翻页列表2  | 2018-06-08<br>14:05:25 | 待审 电脑        | 审核记录 撤销   |
|                                                                                           | □ 审核3                                                                                          | 考试站点                      | 翻页列表2  | 2018-06-08<br>14:05:01 | 待审 电脑        | 审核记录 撤销   |
|                                                                                           | □ 审核2                                                                                          | 考试站点                      | 翻页列表2  | 2018-06-08<br>14:04:49 | 待审 电脑        | 审核记录 撤销   |
|                                                                                           | □ 审核1                                                                                          | 考试站点                      | 翻页列表2  | 2018-06-08<br>14:04:28 | 待审 电脑        | 审核记录 撤销   |
|                                                                                           | □ 发文8                                                                                          | 考试站点                      | we     | 2018-06-08<br>13:26:45 | 发布 <u>电脑</u> | 审核记录      |
|                                                                                           | □ 发文7                                                                                          | 考试站点                      | 翻页列表2  | 2018-06-08<br>13:26:23 | 发布 <u>电脑</u> | 审核记录      |

图 3.1.2-7

(6) 我的文章评论

点击" 17 我的文章评论",进入文章评论页面,如图 3.1.2-8 所示:

**西安博达软件股份有限公司** XI'AN WEBBER SOFTWARE CO., LTD.
地址: 中国・西安市高新区锦业路 125 号第 201 幢 13 层 01 号 邮编:710077 地址: 中国・西安市高新区锦业路 125 号第 201 幢 13 层 01 号 邮编:710077 电话:+86-29-81021800 传真:+86-29-81021820 网址:www.chinawebber.com

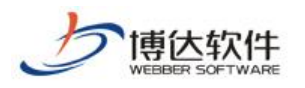

★**保密资料,禁止外传** 专业的网站群产品和解决方案提供商

| 网站群 🚥                                                                                               | 🖵 考试站点 🔻                            | 믬 我的桌面                                               | 🕜 网站内容                 | 门 网站建设 | 🗔 网站管理                                | ¢ 🛆 {                  | ♪ ) 测试1 ▼ |
|----------------------------------------------------------------------------------------------------|-------------------------------------|------------------------------------------------------|------------------------|--------|---------------------------------------|------------------------|-----------|
| <ul> <li>■ 我的文章</li> <li>◎ 需要我审核的文章</li> <li>◎ 我审核过的文章</li> <li>◎ 添加新文章</li> <li>○ 添加新文章</li> </ul> | 我的文章评论       评论查看方式:       上页     1 | <ul> <li>●显示所有评论 ○显</li> <li>下页 共2条 每页 10</li> </ul> | 示未审核评论<br>20 100 条 共1页 | 跳转     |                                       |                        | 查询        |
| □ 添加新组图 □ 我的文章列表                                                                                    | 评论文                                 | 2章标题                                                 | 评                      | 论内容    | 评论人IP                                 | 评论添加时间 🔻               | 审核状态 操作   |
| □ 我的文章评论 □ 外来待处理文章                                                                                  | 发                                   | 文4                                                   |                        | 评论2    | 局域网 对方和您<br>在同一内部网<br>(192.168.130.2) | 2018-06-08<br>14:50:44 | 审核结束删除    |
| ☞ 我的草稿箱 前 我的撤稿箱                                                                                     | 发                                   | 文5                                                   |                        | 评论1    | 局域网 对方和您<br>在同一内部网<br>(192.168.130.2) | 2018-06-08<br>14:49:50 | 审核结束 删除   |
|                                                                                                    |                                     |                                                      |                        |        |                                       |                        |           |

图 3.1.2-8

默认情况下,显示未审核的评论,点击评论的标题即可查看该文章下的所有评论信息, 可对评论进行审核、删除操作。

(7) 外来待处理文章

点击" 🧭 外来待处理文章 ",进入外来待处理文章页面,该页面可对外来投递的文章预览 并进行发布或者弃用。如图 3.1.2-9 所示:

| 网站群 🚥 💷                                                                                                    | 就站点 88 我                                                                                                    | 的桌面 📝 网站内容 | [] 网站建设                                                          | 🗔 网站管                  | 理                       | Ļ                         | රී                                                               | >                     | 测试1 🔻                |
|----------------------------------------------------------------------------------------------------|----------------------------------------------------------------------------------------------------|------------|------------------------------------------------------------------|------------------------|-------------------------|---------------------------|------------------------------------------------------------------|-----------------------|----------------------|
| <ul> <li>我的文章</li> <li>需要我审核的文章</li> <li>我审核过的文章</li> <li>添加新文章</li> <li>添加新组图</li> <li>我的文章列表</li> <li>我的文章评论</li> <li>外来待处理文章</li> <li>我的草稿箱</li> <li>前 我的嫩稿箱</li> </ul> | 外来待处理文章         弃用       返回       选择約         上页       1       下页         日           日       投递审核1         日       投递审核 | 岐:全部       | <ul> <li>訓装</li> <li>所在站点</li> <li>考试站点</li> <li>考试站点</li> </ul> | 所在栏目 3<br>we 2<br>we 2 | 来源服务器<br>本地服务器<br>本地服务器 | <b>来源站点</b><br>理学院<br>理学院 | <b>发布曰期▼</b><br>2018-06-08<br>15:05:11<br>2018-06-08<br>15:04:38 | <b>预览</b><br>电脑<br>电脑 | 查询<br>操作<br>发布<br>发布 |

图 3.1.2-9

(8) 我的草稿箱

点击" 😿 我的草稿箱 ",进入我的草稿箱页面,该页面显示用户在添加文章时自动保存为 草稿的文章,点击标题名称可对文章进行编辑发布,也可对草稿文章进行彻底删除。如图 3.1.2-10 所示:

| 网站群 🚥 💷                                                                                                    | 考试站点                                                                      | 吕H 我的桌面                     | 🖉 网站内容                    | [] 网站建设                         | 🖵 网站管理                      | ¢ 🖒                       | 🏠 🗌 测试1 🗸                         |
|----------------------------------------------------------------------------------------------------|---------------------------------------------------------------------------|-----------------------------|---------------------------|---------------------------------|-----------------------------|---------------------------|-----------------------------------|
| <ul> <li>我的文章</li> <li>需要我审核的文章</li> <li>我审核过的文章</li> <li>添加新文章</li> <li>添加新文章</li> <li>添加新组图</li> <li>我的文章列表</li> <li>我的文章评论</li> <li>外来待处理文章</li> <li>我的文章福福</li> <li>前我的激福箱</li> </ul> | 我的草稿箱       彻底删除       上页       1       □       □       □       □       □ | 批里刪除<br>下页 共 条 每页           | 10   20   100 条 共1页<br>标题 | 調結                              | 站点<br>考试站点                  | 原栏目<br>翻页列表2              | 查询<br>发布日期<br>2018-06-08 15:11:01 |
| <b>西安博达软件股份</b><br>XI'AN WEBBER SOFT<br>LTD.                                                                                                    | <b>有限公</b><br>WARE CO                                                     | <b>司</b> 地址:中<br>0., 电话:+86 | 国•西安市高<br>-29-81021800    | 新区锦业路 1<br>0 传真: <b>+86-2</b> 9 | 25 号第 201 幢<br>9-81021820 网 | 13 层 01 号<br>址:www.chinav | 邮编:710077<br>vebber.com           |

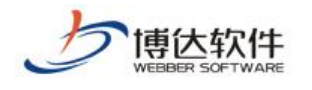

图 3.1.2-10

(9) 我的撤稿箱

点击" **① <sup>我的撒稿箱</sup>**",进入我的撤稿箱页面,该页面显示当前用户所添加的文章被撤稿 后的所有文章,可对撤稿文章进行还原、彻底删除、清空撤稿箱操作。如图 **3.1.2-11** 所示:

| 网站群 🚥                                                                                                    | □ 考试站点                        | 믬 我的桌面                    | 🖉 网站内容              | 📮 网站建设 | 🗔 网站管理 | Ļ,    | <u>ර</u> රි            | 测试1 🔻 |
|----------------------------------------------------------------------------------------------------|-------------------------------|---------------------------|---------------------|--------|--------|-------|------------------------|-------|
| <ul> <li>我的文章</li> <li>需要我审核的文章</li> <li>我审核过的文章</li> <li>法加新文章</li> <li>添加新文章</li> <li>添加新组图</li> </ul> | <b>我的撤稿箱<br/>彻底删除</b><br>上页 1 | <b>清空撒稿箱</b><br>下页 共2条 每页 | 10   20   100 条 共1页 | 跳转     |        |       |                        | 查询    |
| □ 我的文章列表                                                                                                 |                               |                           | 标题                  |        | 站点     | 原栏目   | 发布日期                   | 操作    |
| 📃 戎的又草评论<br>🍃 外来待处理文章                                                                                    |                               | 发文8                       |                     |        | 考试站点   | we    | 2018-06-08<br>13:26:45 | 还原    |
| ➡ 我的草稿箱 前 我的撒稿箱                                                                                          |                               | 发文7                       |                     |        | 考试站点   | 翻页列表2 | 2018-06-08<br>13:26:23 | 还原    |

图 3.1.2-11

#### 3.2.文章管理

文章管理卡片展示当前用户所有的待处理文章(包括待审核的文章和外来待处理的文章)。如图 **3.2-1** 所示:

| 文章管理        |                 | ≡ŧ | >>更多  |
|-------------|-----------------|----|-------|
| 待审核的文章(1)   | 审核33 (suyucai1) |    | 14:08 |
| 外来待处理的文章(2) |                 |    |       |
|             |                 |    |       |
|             |                 |    |       |
|             |                 |    |       |

图 3.2-1

卡片左侧展示可选择要处理的文章类型并显示待处理的个数,右侧列表显示最新的 5 条 待审核文章;点击文章标题可直接对文章进行审核,审核过程与我的文章中审核一致。

点击卡片右上角"<u>>>更多</u>"可分别进入"信息审核"和"外来待处理文章"页面。页面 操作与我的文章中对应页面一致。

### 3.3.我的消息

我的消息卡片展示当前用户所有的消息信息(我的未处理消息和提醒消息)。我的消息卡

**西安博达软件股份有限公司** <sup>XI'AN</sup> WEBBER SOFTWARE CO., LTD. 地址: 中国・西安市高新区锦业路 125 号第 201 幢 13 层 01 号 邮编:710077 电话:+86-29-81021800 传真:+86-29-81021820 网址:www.chinawebber.com

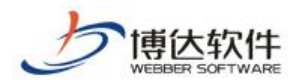

#### 片如图 3.3-1 所示:

| 我的消息       |                  | ☰‡ │ >>更多 |
|------------|------------------|-----------|
| 我的未处理消息(1) | [待审文章]审核8(未处理) 🔤 | 15:50     |
| 提醒消息(0)    |                  |           |
|            |                  |           |
|            |                  |           |

图 3.3-1

卡片左侧展示消息类型并显示消息的个数,右侧列表显示最新的5条消息。

点击"待处理消息名称"(点击后消息标记为已读" 🔤"),进入消息详情页面,如图 3.3-2

所示:

| 消息详细                                   | × |
|----------------------------------------|---|
| [待审文章]审核8(未处理)                         |   |
| 来源: 考试站点 状态: 未处理 时间: 2018年06月08日 15:50 |   |
| 标题为:审核8的文章需要您审核,请尽快审核                  |   |
|                                        |   |
|                                        |   |
|                                        |   |
|                                        |   |
|                                        |   |
| 处理  关闭                                 |   |

图 3.3-2

点击"<sup>处理</sup>"可进入消息对应处理页面,如图 **3.3-2** 中的"待审文章"点击处理后会进入"需要我审核的文章"页面。

点击"<u>≫更多</u>"进入"我的消息"页面,页面包括:待处理消息、提醒消息、已处理消息、消息回收站、消息设置。

(1) 待处理消息

| ・<br>博 は 软 作<br>web BER SOFTWA                                                                                  | <b>1</b><br>ARE                           | ★保密资料                 | ,禁止外传   | 专业的            | 网站群产品  | 和解决方案提供商            |
|----------------------------------------------------------------------------------------------------|-------------------------------------------|-----------------------|---------|----------------|--------|---------------------|
| 点击" 😂 待                                                                                                    | 处理消息(未读:0                                 | ",进入待处理               | 里消息页面   | ,如图 <b>3.3</b> | -3 所示: |                     |
| 网站群 🚥 💷                                                                                                    | 考试站点 吕吕 我的                                | 的桌面 📝 网站内容            | [] 网站建设 | 🗔 网站管理         | Ļ      |                     |
| <ul> <li>■ 我的消息</li> <li>ᢙ 待处理消息(未读:0)</li> <li>ᢙ 提醒消息(未读:0)</li> <li>ᢙ 已处理消息(未读:0)</li> <li>前 消息回收站</li> </ul> | 我的消息           一般除 返回           上页 1 下页 共 | 1条 每页 10│20│100 条 共1页 | 跳转      |                |        | 查询                  |
| 😳 消息设置                                                                                                    |                                           | 标题                    |         | 来源             | 读取状态 🔺 | 日期                  |
|                                                                                                    | □ 🖂 [待审文章]庫                               | 核8(未处理)               |         | 考试站点           | 已读     | 2018-06-08 15:50:38 |

图 3.3-3

该页面可以对待处理消息进行删除操作,也可点击消息标题进入消息详细页面对消息进 行处理,处理方式与我的消息卡片中一致。

(2) 提醒消息

点击" 2 提醒消息(未读:0)",进入提醒消息页面,该页面与待处理消息一致。

(3) 已处理消息

点击" 2处理消息(未读:0)",进入已处理消息页面,如图 3.3-4 所示:

| 我的消息                 待处理消息(未读:0)             援醒消息(未读:0)             援醒消息(未读:0)             受             ビ快回消息(未读:0)             つ             (注自回助計 | 我的消息       删除       上页     1       下页     共1条 每页 10       20     100 条 共1页 |      |        | 查询                  |
|----------------------------------------------------------------------------------------------------|----------------------------------------------------------------------------|------|--------|---------------------|
| 💿 消息设置                                                                                                    | □ 标题                                                                       | 来源   | 读取状态 ▲ | 日期                  |
|                                                                                                    | 🗌 🖂 标题为:审核的文章已被您退回                                                         | 考试站点 | 已读     | 2018-06-08 15:50:38 |

图 3.3-4

该页面可以对已处理消息进行删除操作,也可点击消息标题查看消息详细页面。

(4) 消息回收站

点击" 前 消息回收站 ",进入消息回收站页面,如图 3.3-5 所示:

| 网站群 🚥                                                                                                    |                             | 믬 我的桌面                                       | 💋 网站内容                    | [ 网站建设 | 🗔 网站管理 | Ċ    |                     |
|----------------------------------------------------------------------------------------------------|-----------------------------|----------------------------------------------|---------------------------|--------|--------|------|---------------------|
| <ul> <li>我的消息</li> <li>待处理消息(未读:0)</li> <li>提醒消息(未读:0)</li> <li>已处理消息(未读:0)</li> <li>二处理消息(未读:0)</li> <li>消息回收站</li> <li>消息设置</li> </ul> | <b>我的消息</b><br>恢复消息<br>上页 1 | <ul><li>彻底删除 清空回</li><li>下页 共1条 毎页</li></ul> | 收站<br>10   20   100 条 共1页 | 跳转     |        |      | 查询                  |
|                                                                                                    |                             |                                              | 标题                        |        |        | 来源   | 日期                  |
|                                                                                                    |                             |                                              | ┌─标题为: 审核部的文              | 章已被您退回 |        | 考试站点 | 2018-06-08 15:50:38 |

图 3.3-5

**西安博达软件股份有限公司** 地址:中国・西安市高新区锦业路 125 号第 201 幢 13 层 01 号 邮编:710077 XI'AN WEBBER SOFTWARE CO., LTD. 电话:+86-29-81021800 传真:+86-29-81021820 网址:www.chinawebber.com

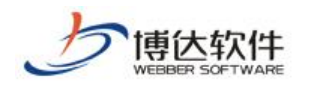

**★保密资料,禁止外传** 专业的网站群产品和解决方案提供商

该页面可对删除的消息进行恢复、彻底删除、清空回收站操作,也可点击消息标题查看

消息详细页面。

(5) 消息设置

点击" 〇 消息设置 ",进入消息设置页面,如图 3.3-6 所示:

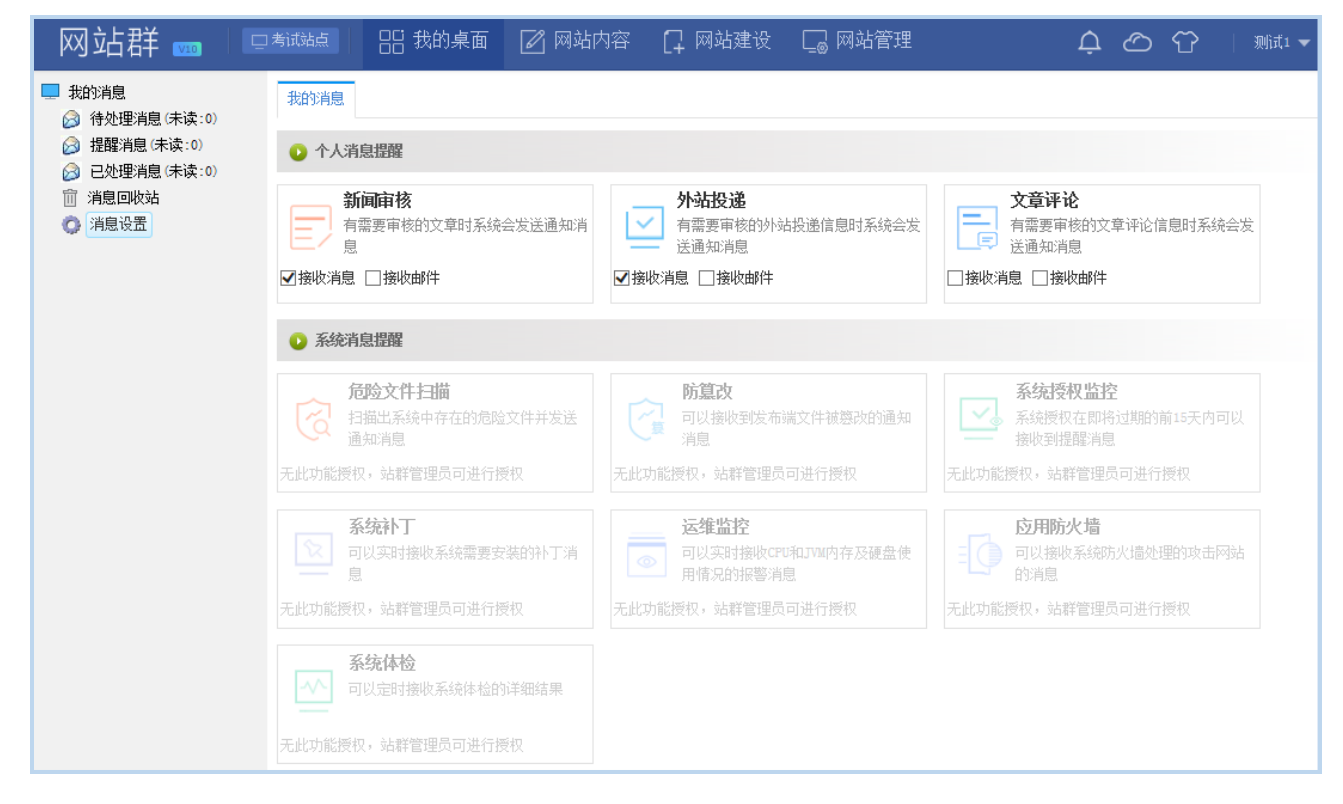

图 3.3-6

该页面可以对个人消息提醒进行勾选,系统默认个人消息均没有勾选。

#### 3.4.最新文章

最新文章卡片展示当前用户所关注栏目的文章,列表展示所关注栏目最新的 5 篇文章。 如图 3.4-1 所示:

| 最新文章 | ☰‡ │ >>更多 >>设置 |
|------|----------------|
| 审核22 | 14:08          |
| 审核11 | 14:07          |
| 发文1  | 10:14          |
| 作者   | 2018-05-21     |
| 站内投递 | 2018-05-21     |
|      |                |

#### 图 3.4-1

**西安博达软件股份有限公司** 地址: 中国・西安市高新区锦业路 125 号第 201 幢 13 层 01 号 邮编:710077 XI'AN WEBBER SOFTWARE CO., LTD. LTD.

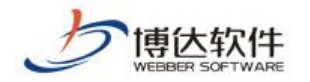

点击文章标题可预览此文章。

点击卡片右上角" >>更多 "可查看当前用户所关注栏目的所有文章。

点击卡片右上角">>设置"进入选择关注的栏目页面,该页面系统默认没有选择,如图

3.4-2 所示:

| 选择您关注的栏目  | × |
|-----------|---|
| ♂ 已关注的栏目  |   |
| 首页 × we × |   |
|           |   |
|           |   |
|           | - |
| ✓ 待关注的栏目  |   |
|           |   |
|           |   |
|           |   |
|           |   |
|           |   |
|           |   |
|           |   |
|           |   |
|           |   |
|           |   |
|           | - |
| 确定关闭      |   |
| 图 3.4-2   |   |

## 3.5.系统状态

系统状态动态展示: CPU 使用率、应用内存使用率、系统启动时间、系统运行时间、磁 盘可用空间信息。如图 3.5-1 所示:

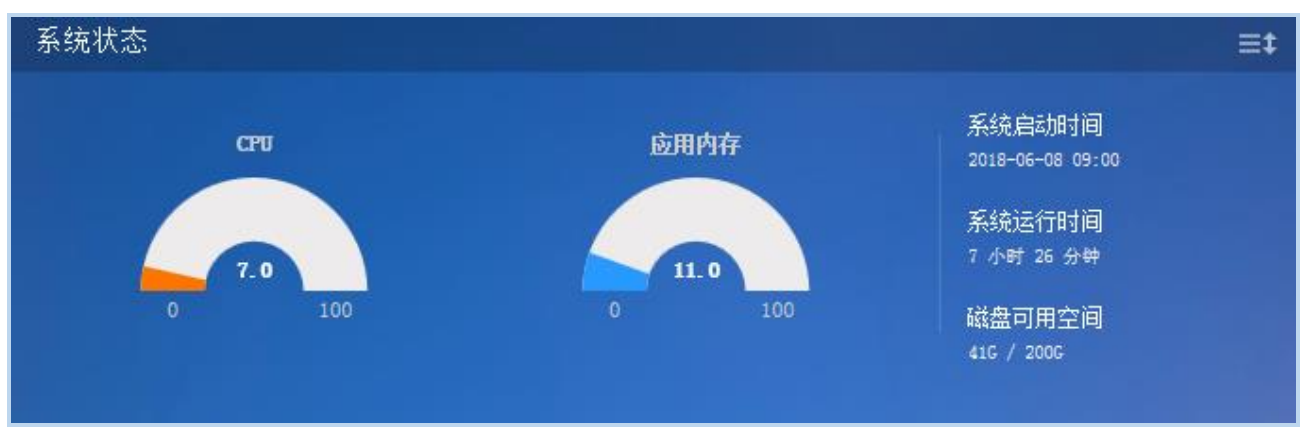

图 3.5-1

**西安博达软件股份有限公司** メI'AN WEBBER SOFTWARE CO., LTD.
地址: 中国・西安市高新区锦业路 125 号第 201 幢 13 层 01 号 邮编:710077 电话:+86-29-81021800 传真:+86-29-81021820 网址:www.chinawebber.com

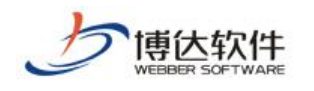

## 3.6.访问量统计

访问量统计以折线图的统计方式展示当前用户所有站点的访问量情况,如图 3.6-1 所示:

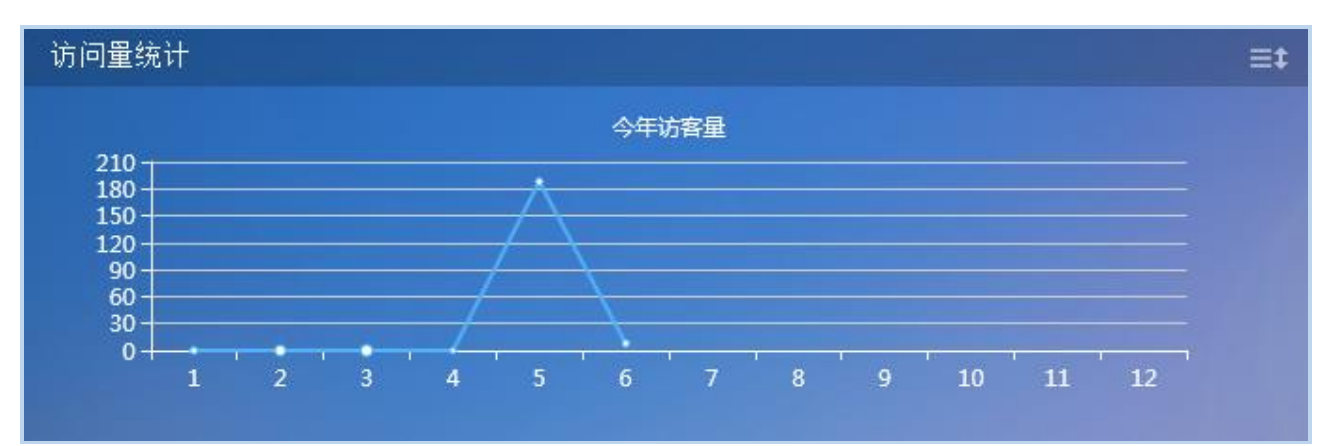

图 3.6-1